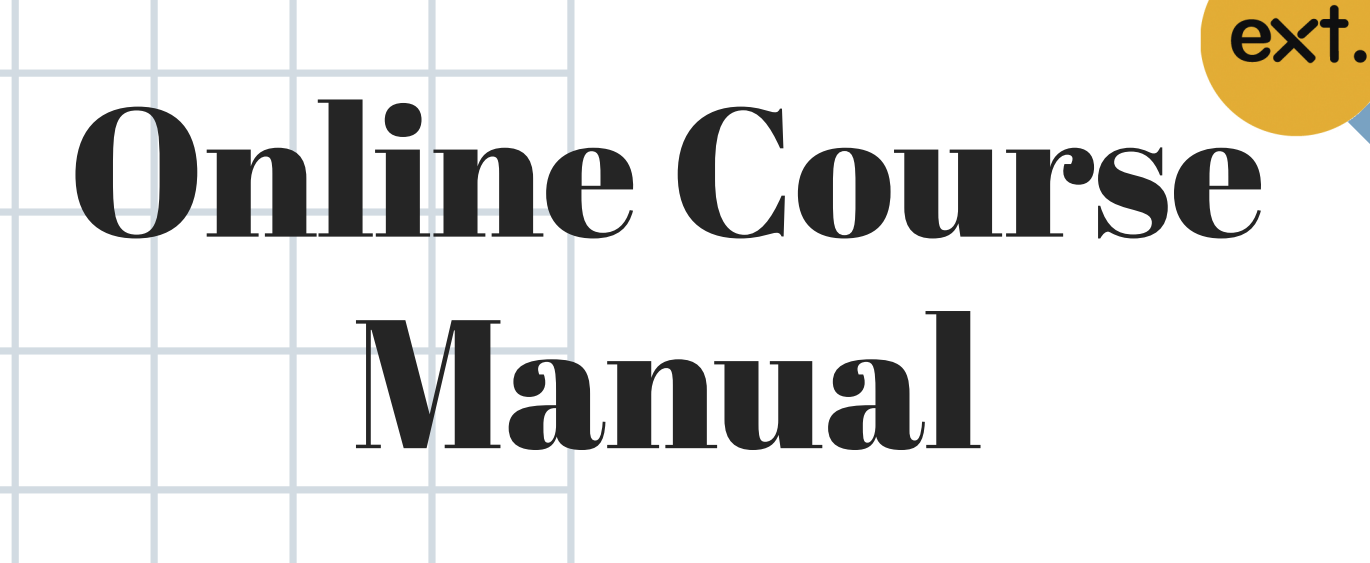

Extension School University of the Thai Chamber of Commerce

## BBA

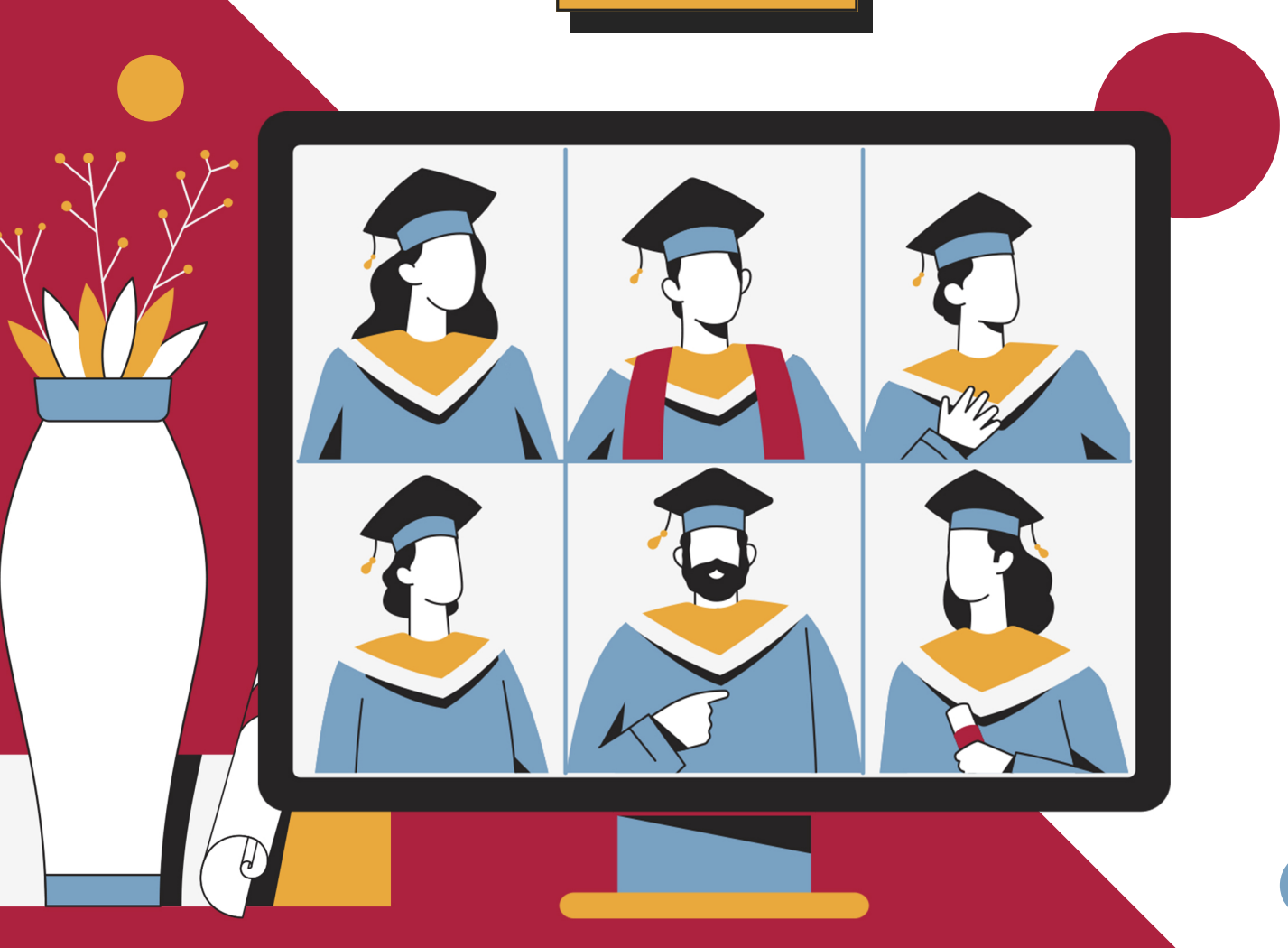

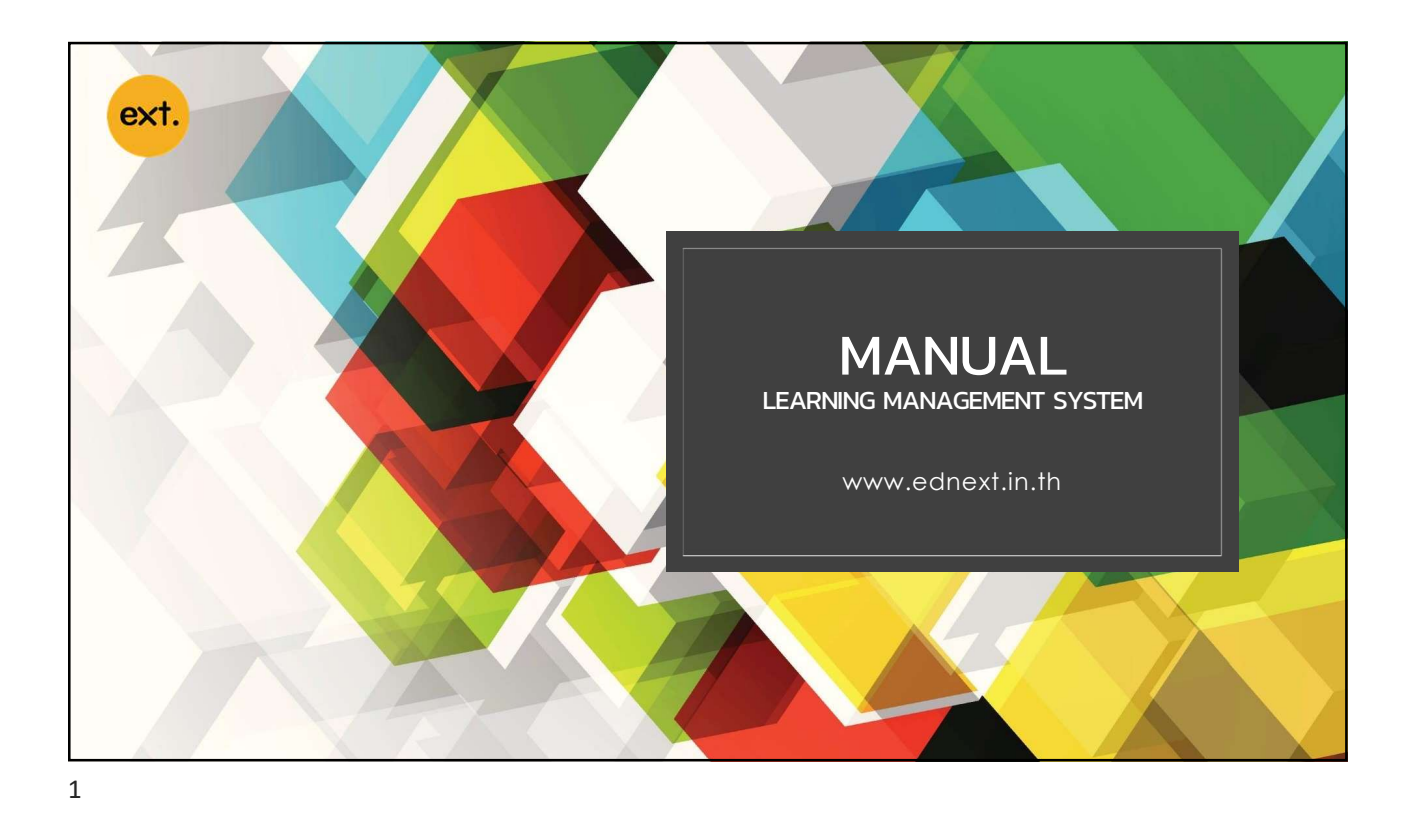

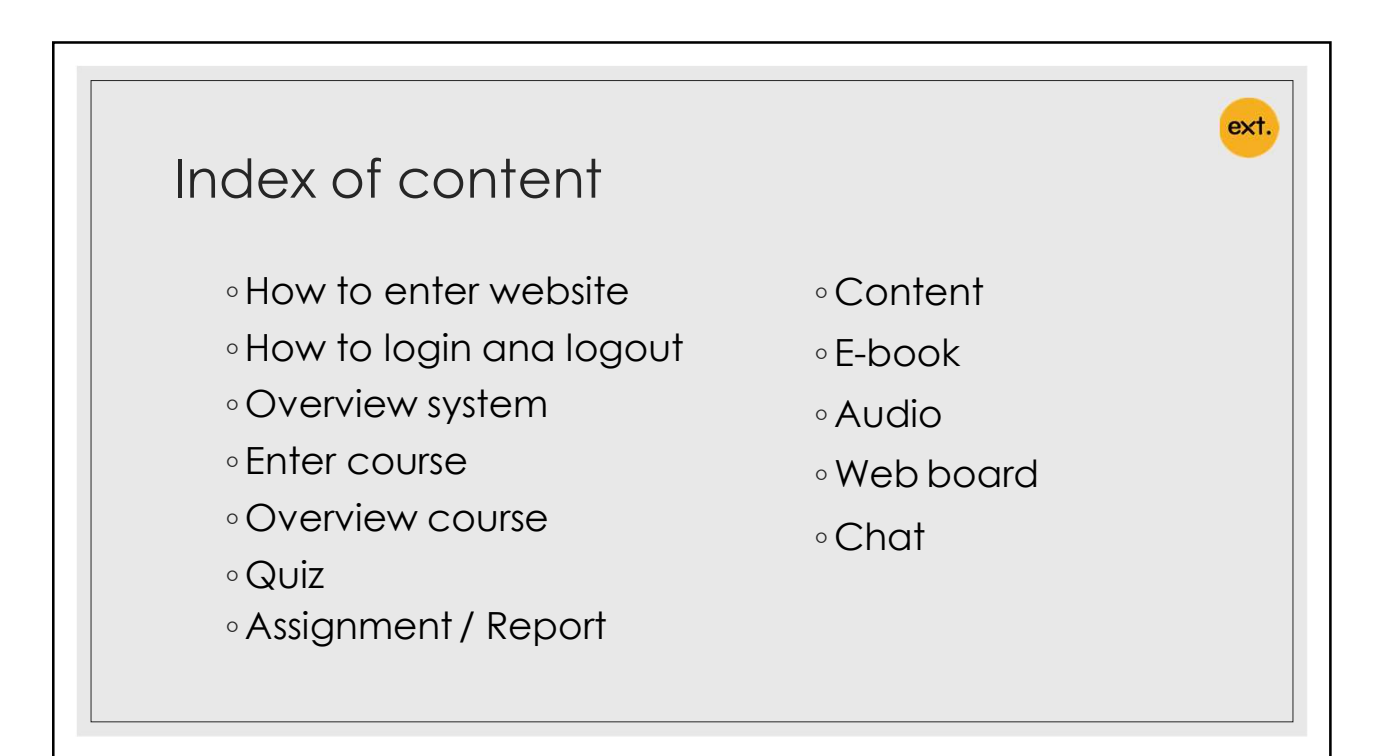

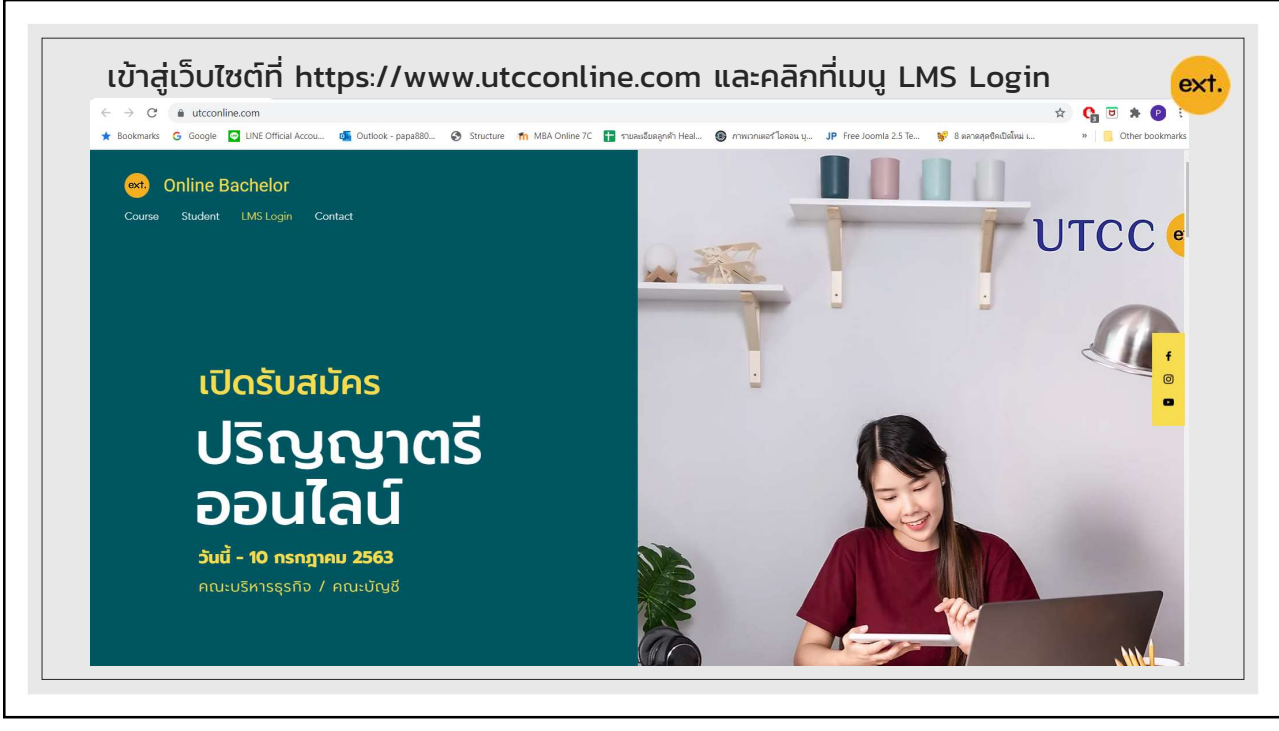

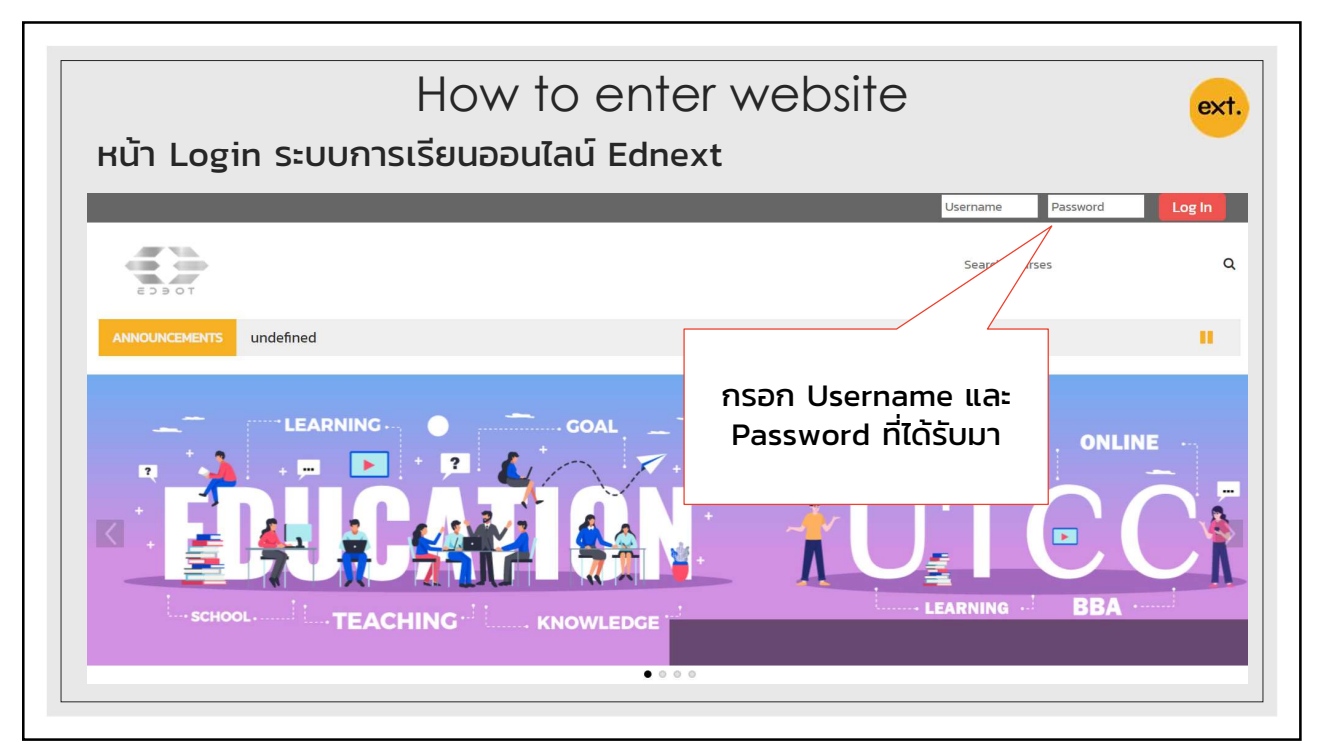

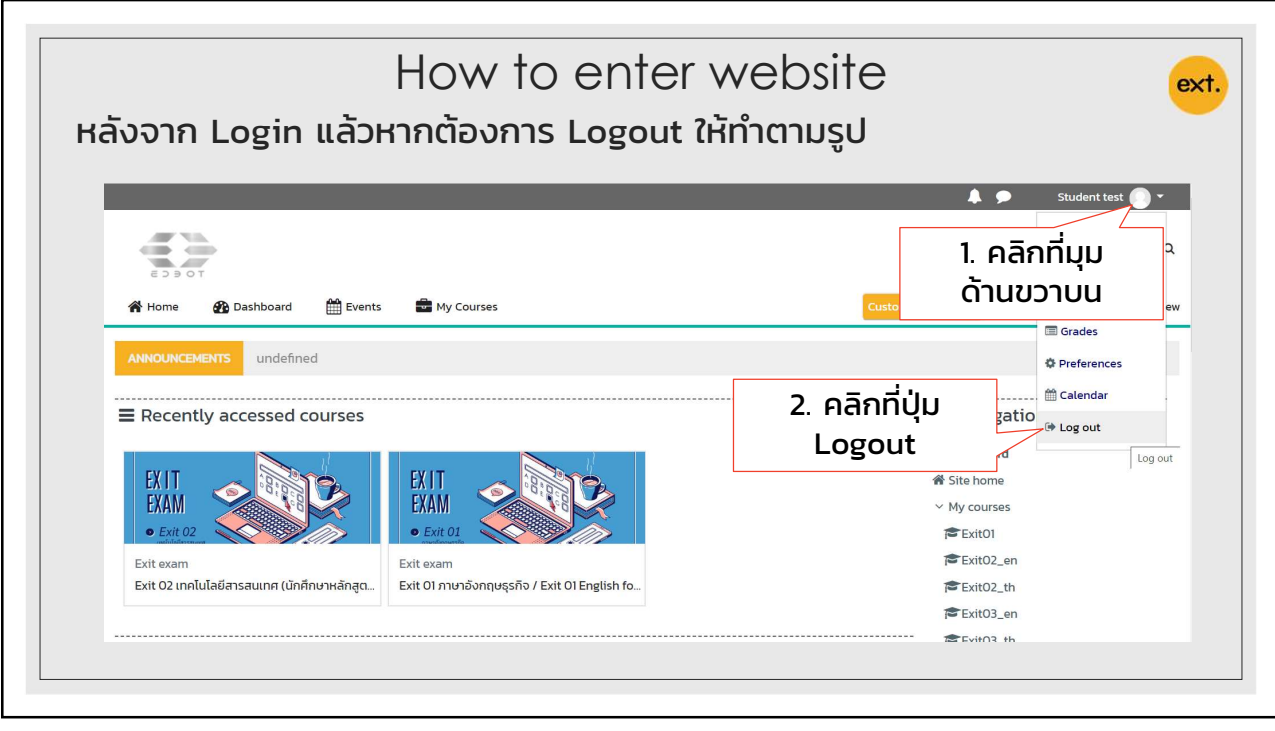

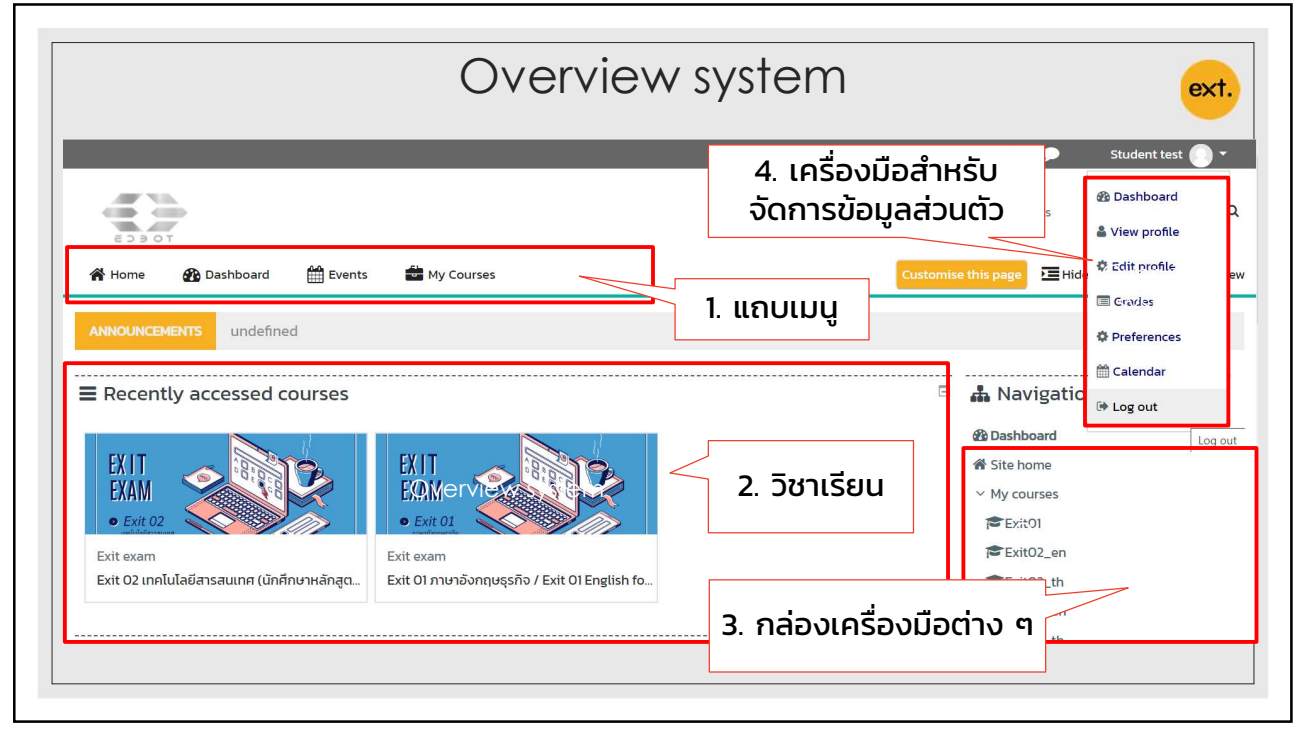

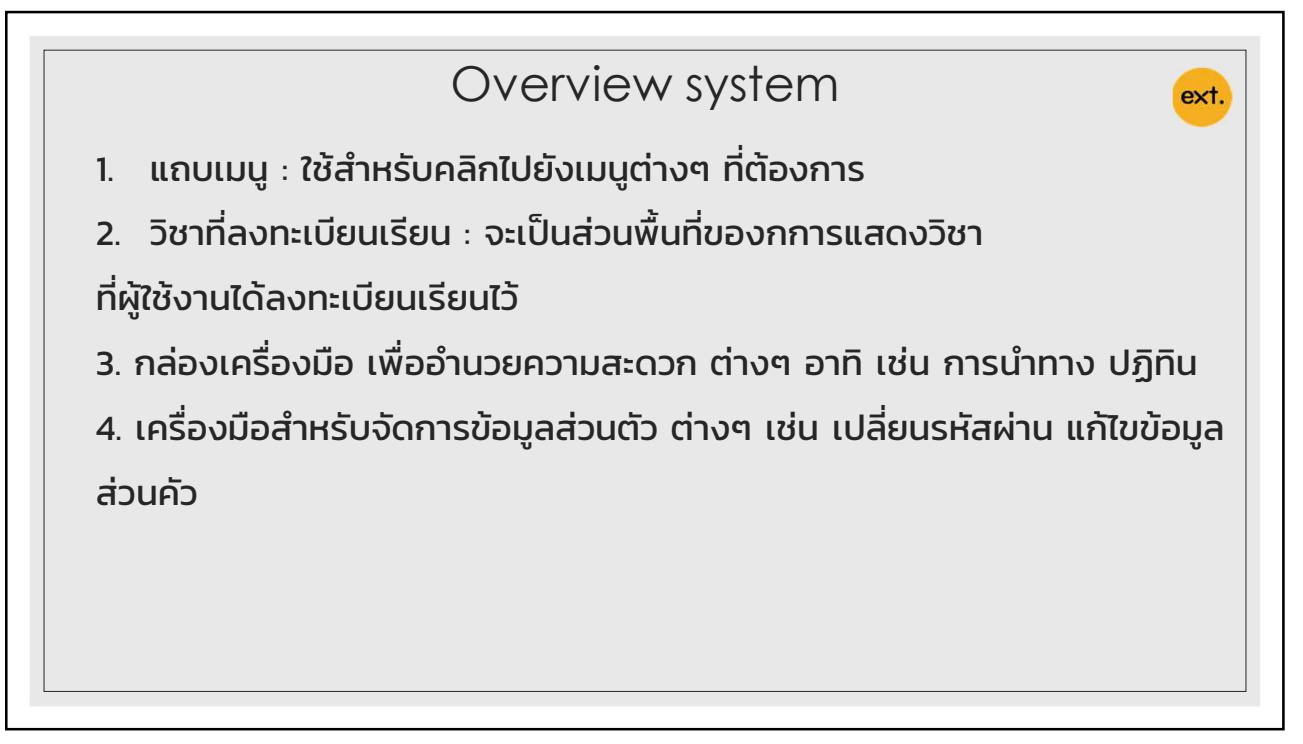

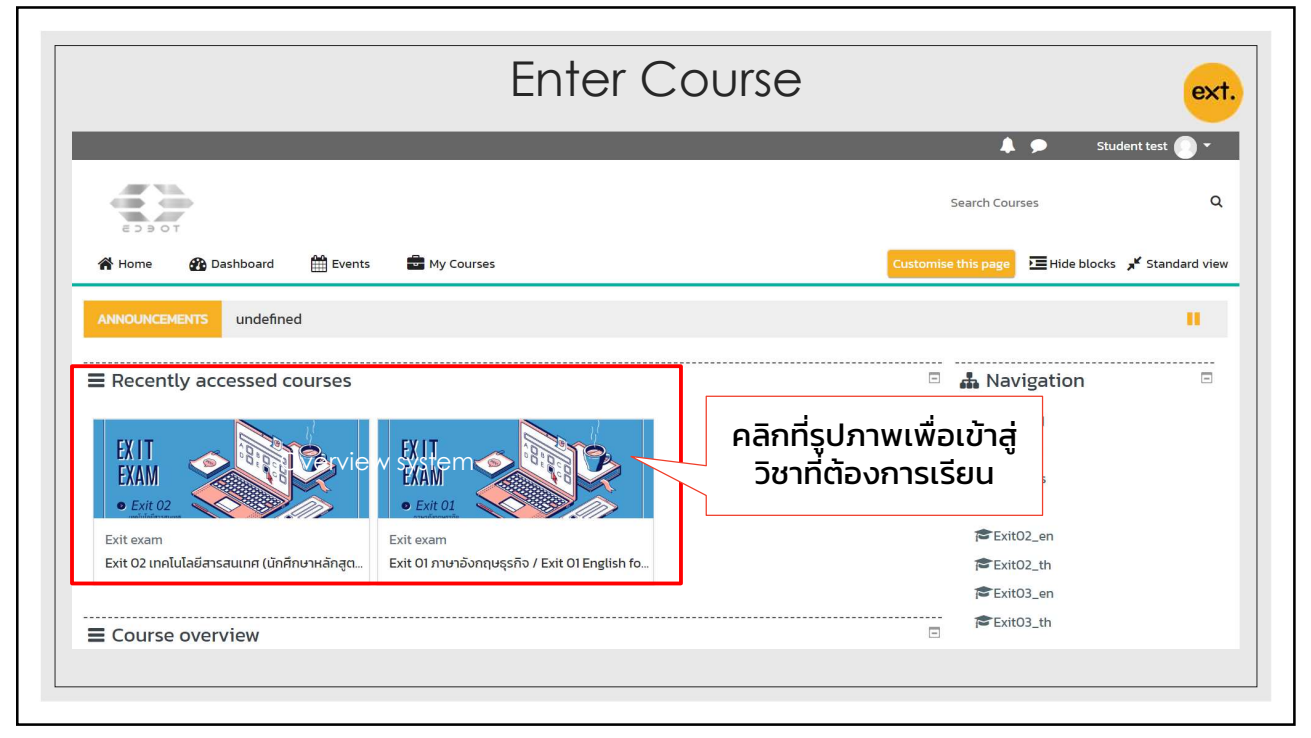

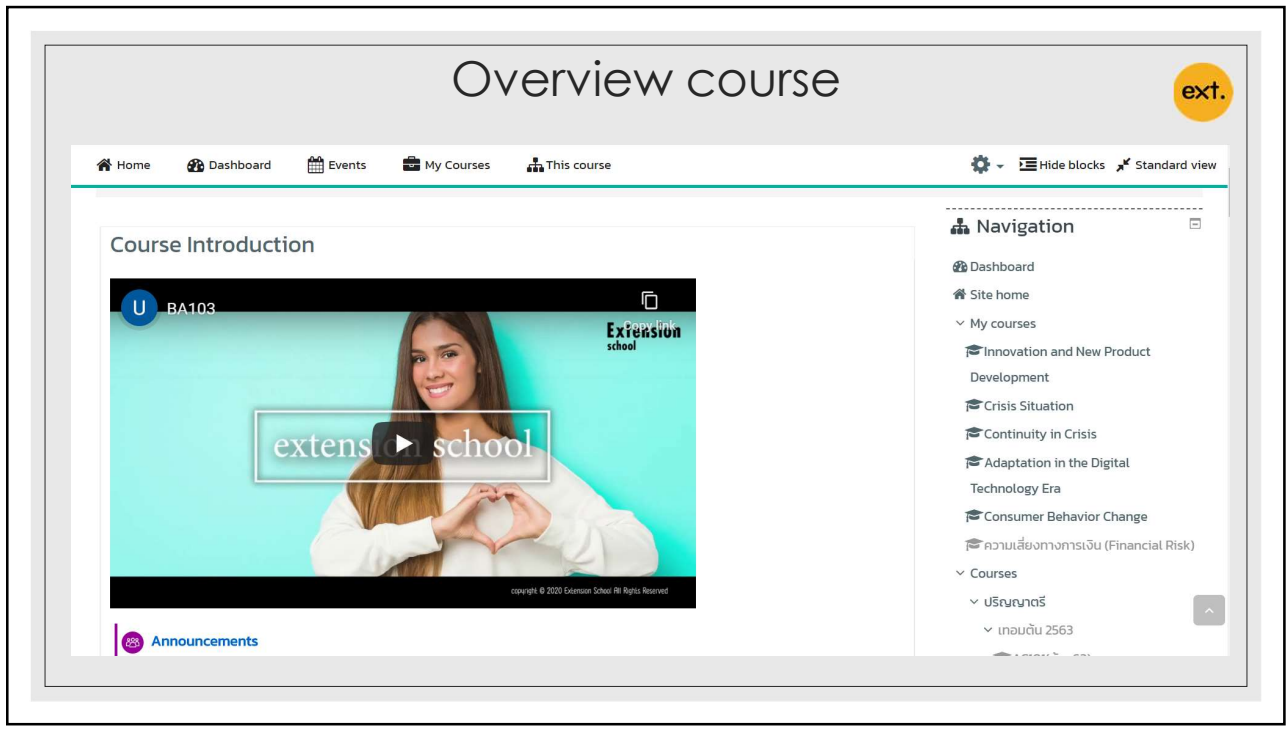

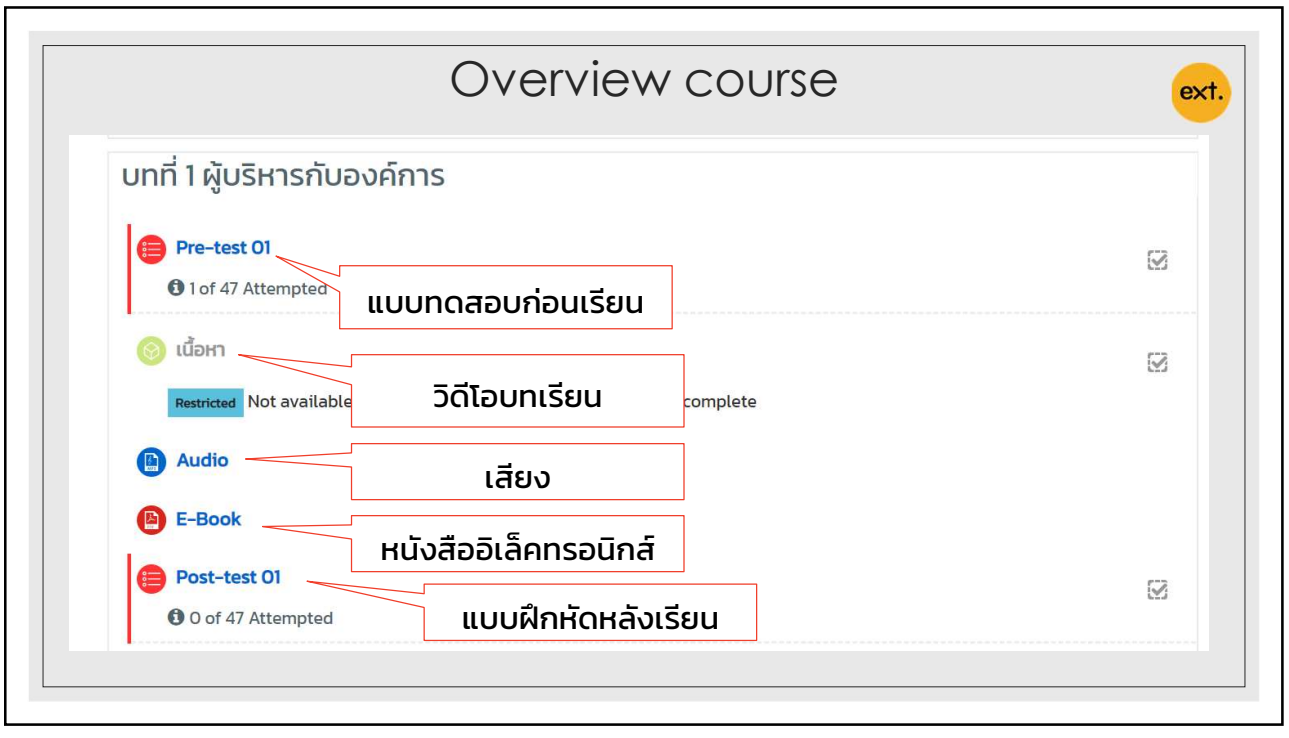

|                                                        | Quiz                                                                                                    | ext                                                                                                    |
|--------------------------------------------------------|----------------------------------------------------------------------------------------------------|----------------------------------------------------------------------------------------------------|
| วิธีการทำแบบฝึกหัด                                     |                                                                                                    |                                                                                                    |
| Pre-test 01<br>1 of 47 Attempted                       | 1. คลิกที่แบบฝึกหัดที่ต้องการ                                                                                                    | Adensitier 🕘 *                                                                                                    |
|                                                        |                                                                                                    |                                                                                                    |
|                                                        | 希 Home 我 Duabboard 首白wrss 童 My Courses 品 This course                                                                                                    | 🔅 ~ 垣 Hide blocks 🖋 Standard view                                                                                                    |
| 2. คลิกที่ปุ่ม Attempt Quiz                            | 🖷 Hama 🚳 Dabboard 🛗 Dwrth 🚔 Hy Causan 🚠 This coursa<br>📚 > Causar > এইএমেনেটে ; manchu 200 > BATOX(du-dt) > umfili@utilensiuourines > Pre-text 01<br>Pre-text 01                                                                                                    | ্বি - ভ্ৰেগৰিচ blocks 🖋 Standard view<br>                                                                                                    |
| 2. คลิกที่ปุ่ม Attempt Quiz<br>Now เมื่อต้องการเริ่มทำ | # Home      Butcheved     Devers     Devers     Dev | C Thick blocks      Standard view      Constraints     Novigation      Constraints      Novigation      Constraints      Novigation      Standard      Standard      Movement      The resolution and New Product |

|                                                                                                    | Quiz                                                                                                    | ex                                                                                                    |
|----------------------------------------------------------------------------------------------------|----------------------------------------------------------------------------------------------------|----------------------------------------------------------------------------------------------------|
| Signal Signal | Querrange         Querrange         Querrange | เมื่อเริ่มทำแบบฝึกหัดแล้ว ให้ผู้ใช้งาน<br>คลิกเลือกคำตอบที่ถูกมากที่สุด<br>หลังจากนั้นให้คลิกเลือก Next Page<br>เพื่อทำข้อถัดไป หรือคลิกเลือกที่<br>Quiz Navigation<br>เมื่อถึงข้อสุดท้ายแล้วต้องการสังแบบ<br>ฝึกหัดครั้งนี้ให่กดปุ่ม Finish<br>Attrmpt |

| <ul> <li>Assignment / Report </li> <li>บินะ 9 August 2020</li> <li>O of 64 Submitted</li> <li>วิธีการส่งงานผ่านระบบ</li> <li>1.ให้นักศึกษาตอบค่ำถามตามโจทย์ที่กำหนด และ save ไฟล์ในรูปแบบ pdf.</li> <li>2. ระบุชื่อ นามสกุล รหัสนักศึกษา ในไฟล์งานทุกครั้ง</li> <li>3. ส่งไฟล์งานผ่านระบบโดยตั้งชื่อ GEOO1-แบบฝึกหัดO1-รหัสนักศึกษา</li> <li>4. สามารถส่งไฟล์การบ้านได้คนละ 1 ครั้ง ครั้งละ 1 ไฟล์ ขนาดไฟล์ ไม่เกิน 20 MB</li> <li>กำหนดการส่งงาน วันที่ 9 ส.ค. 63 เวลา 23.59 น.</li> </ul> | การส่งรายงานหรือการบ้านที่เป็น รูปแบบ<br>รูปเล่มรายงานจะมีขั้นตอนหลักๆ ดังต่อไปนี้<br>1. เข้าไปที่กล่องส่งงานนั้นๆ<br>2. Download โจทย์ที่อาจารย์ได้ให้ไว้<br>3. ทำงานหรือการบ้านชิ้นนั้นแล้วเซฟเป็นไฟล์<br>ตามที่โจทย์สั่ง<br>4. ส่งงานกลับเข้าระบบเพื่อรอการตรวจ |
|----------------------------------------------------------------------------------------------------|----------------------------------------------------------------------------------------------------|
|----------------------------------------------------------------------------------------------------|----------------------------------------------------------------------------------------------------|

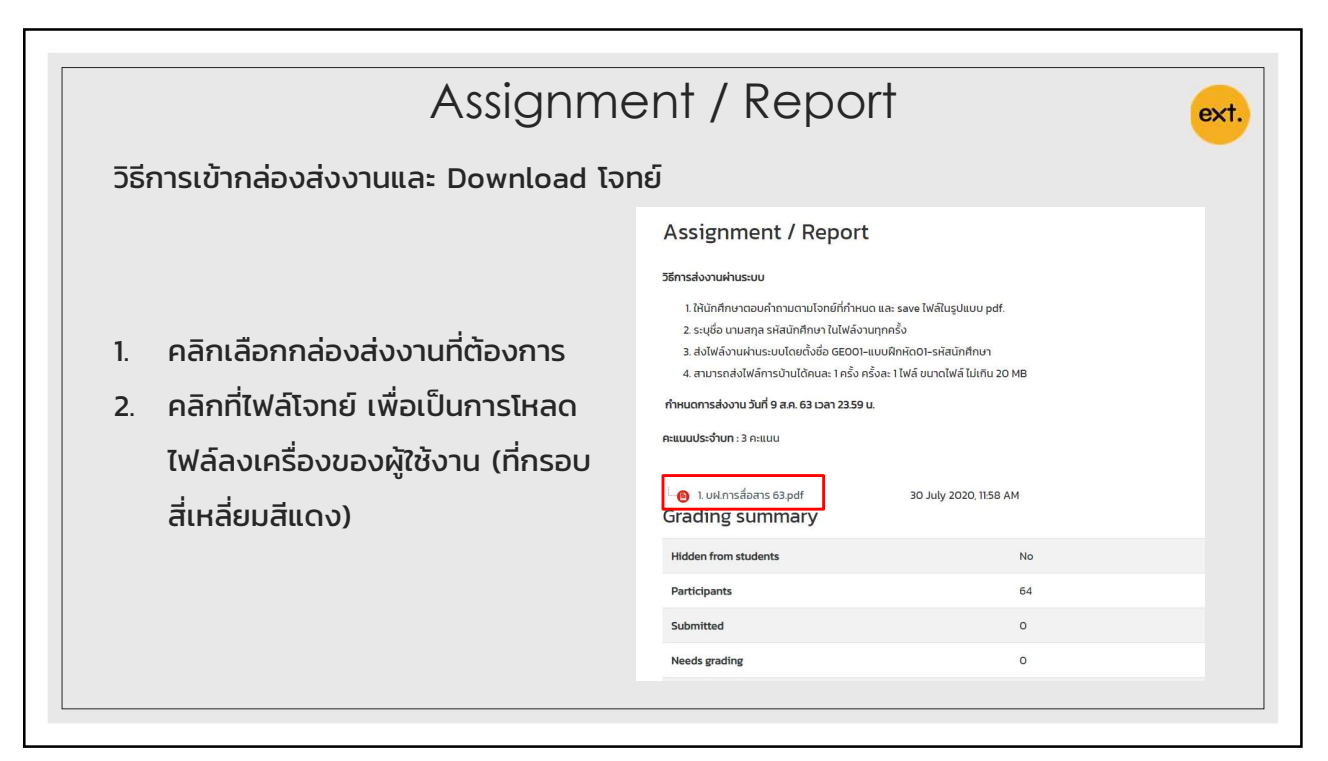

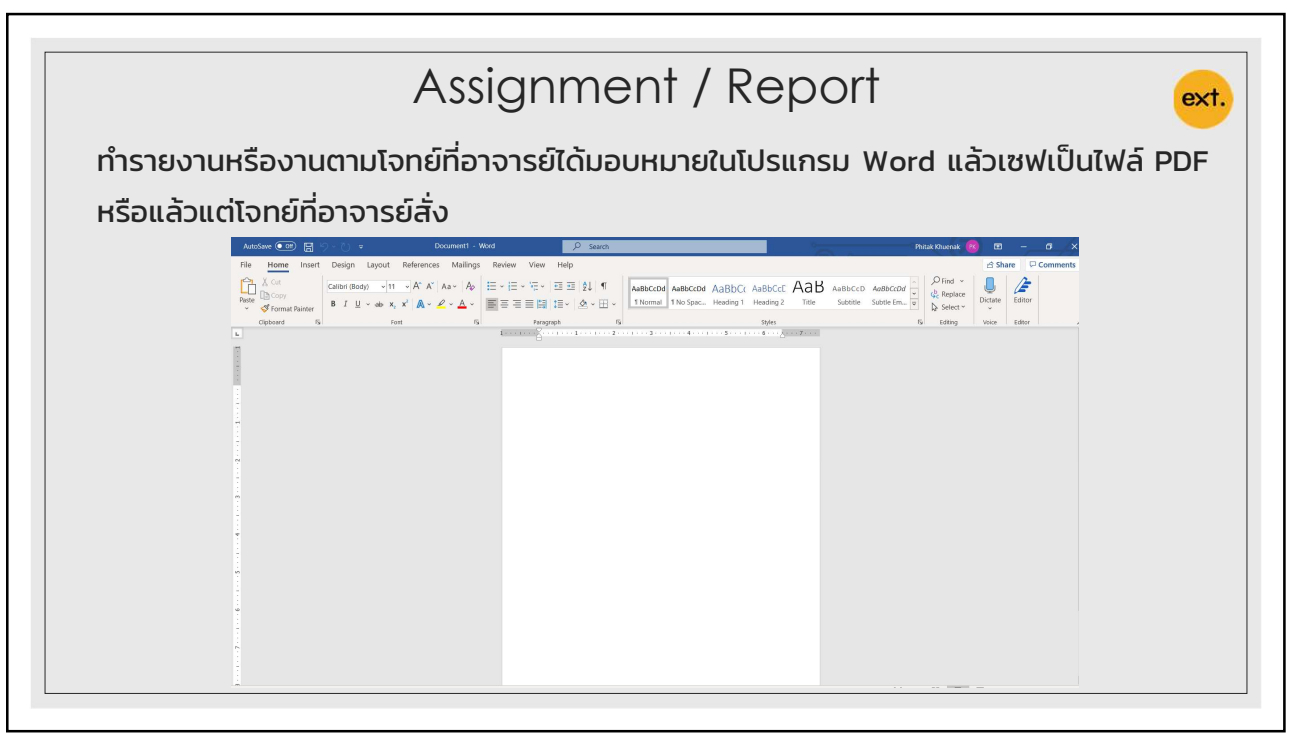

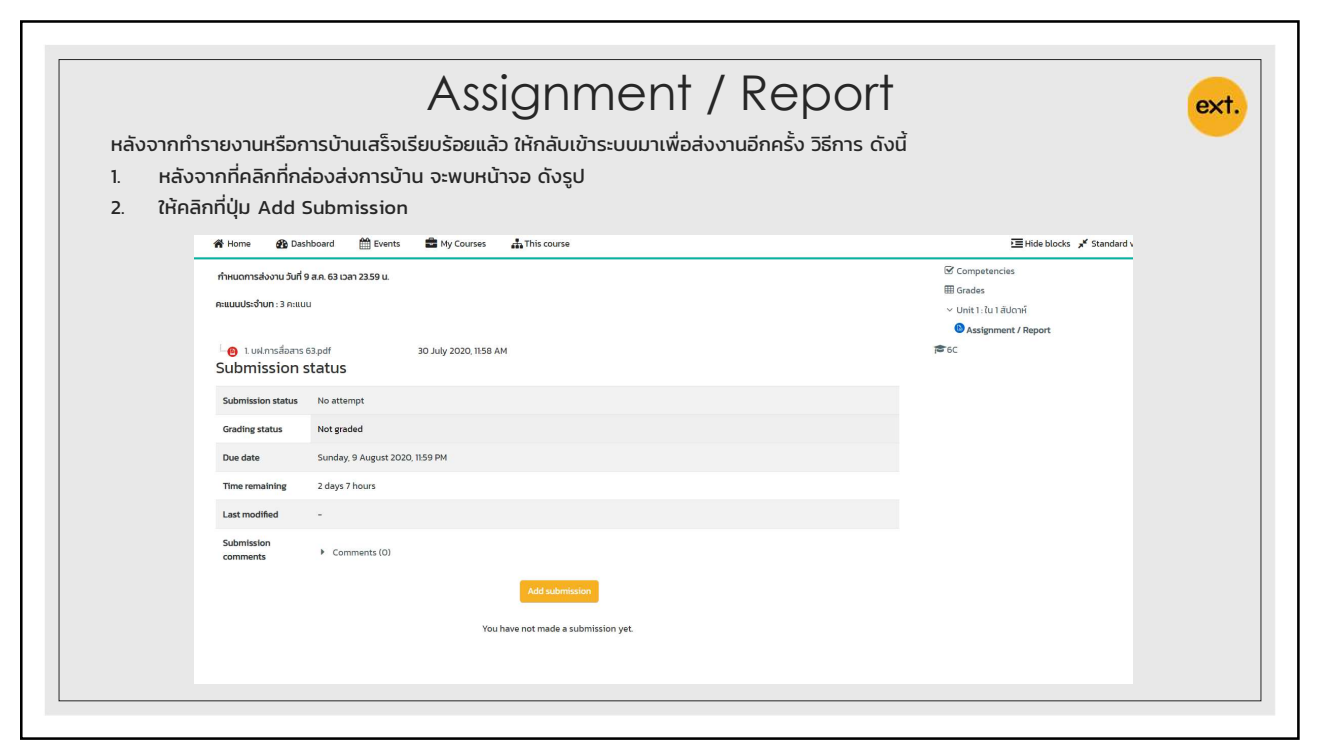

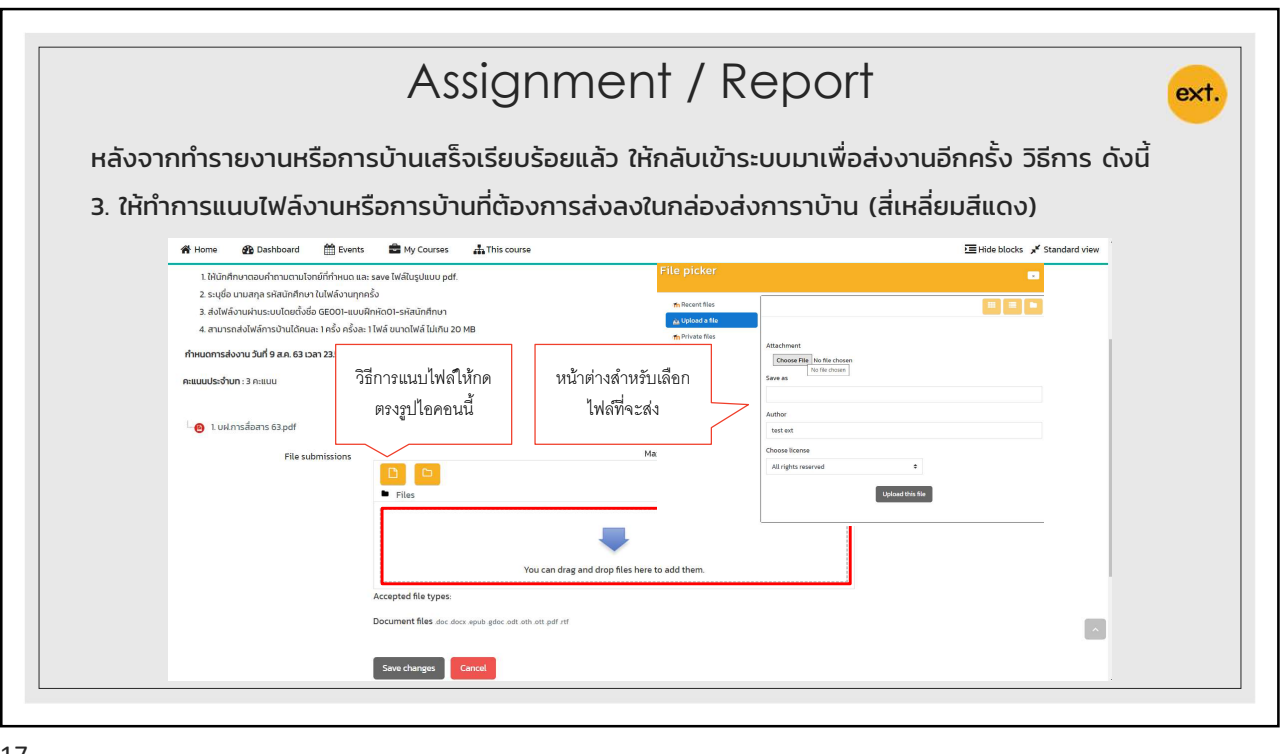

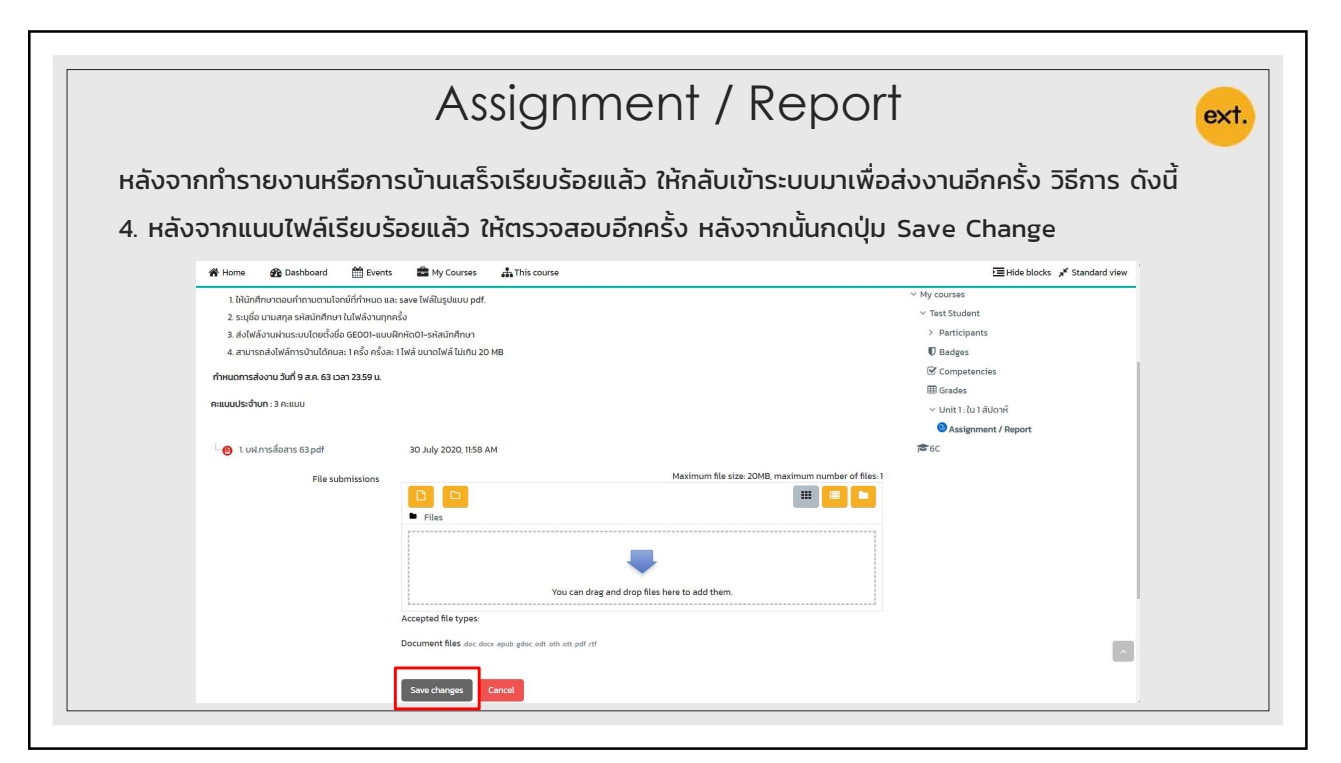

|                                                | Content                                                         | e |
|------------------------------------------------|-----------------------------------------------------------------|---|
| รีการเข้าดูส่วนของเนื้อหาที่เป็นวิดี           | โอ ให้คลิกที่ เนื้อหา หรือสัญลักษณ์ (กรอบสีแดง)                 |   |
| Unit 1: ใน 1 สัปดาห์                           | หลังจากนั้นให้ คลิกที่ปุ่ม Enter เพื่อเริ่มเรียน                |   |
|                                                | 🝃 > My courses > Test Student > Unit 1:ใน 1 สัปดาห์ > เนื้อหา   |   |
| Attempted 7 August 2020     Feedback available | เนื้อหา                                                         |   |
| 🛞 เนื้อหา                                      | Contents<br>• ภาษากับการสื่อสาร                                 |   |
| E-Book                                         | <ul> <li>ประเภทของภาษา</li> <li>องค์ประกอบการสื่อสาร</li> </ul> |   |
| Audio                                          | <ul> <li>D ปัจจัยที่มีผลต่อการใช้ภาษา</li> </ul>                |   |
| Post-test                                      | Enter                                                           |   |
|                                                |                                                                 |   |

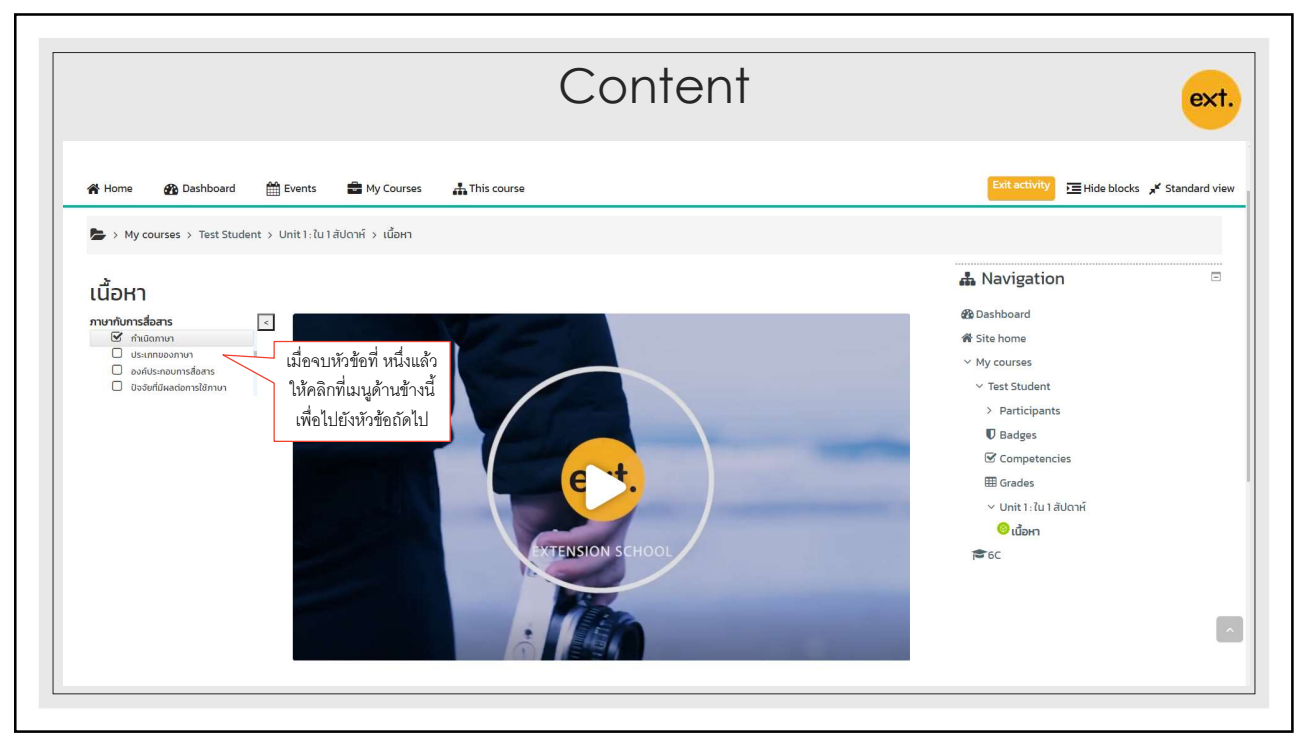

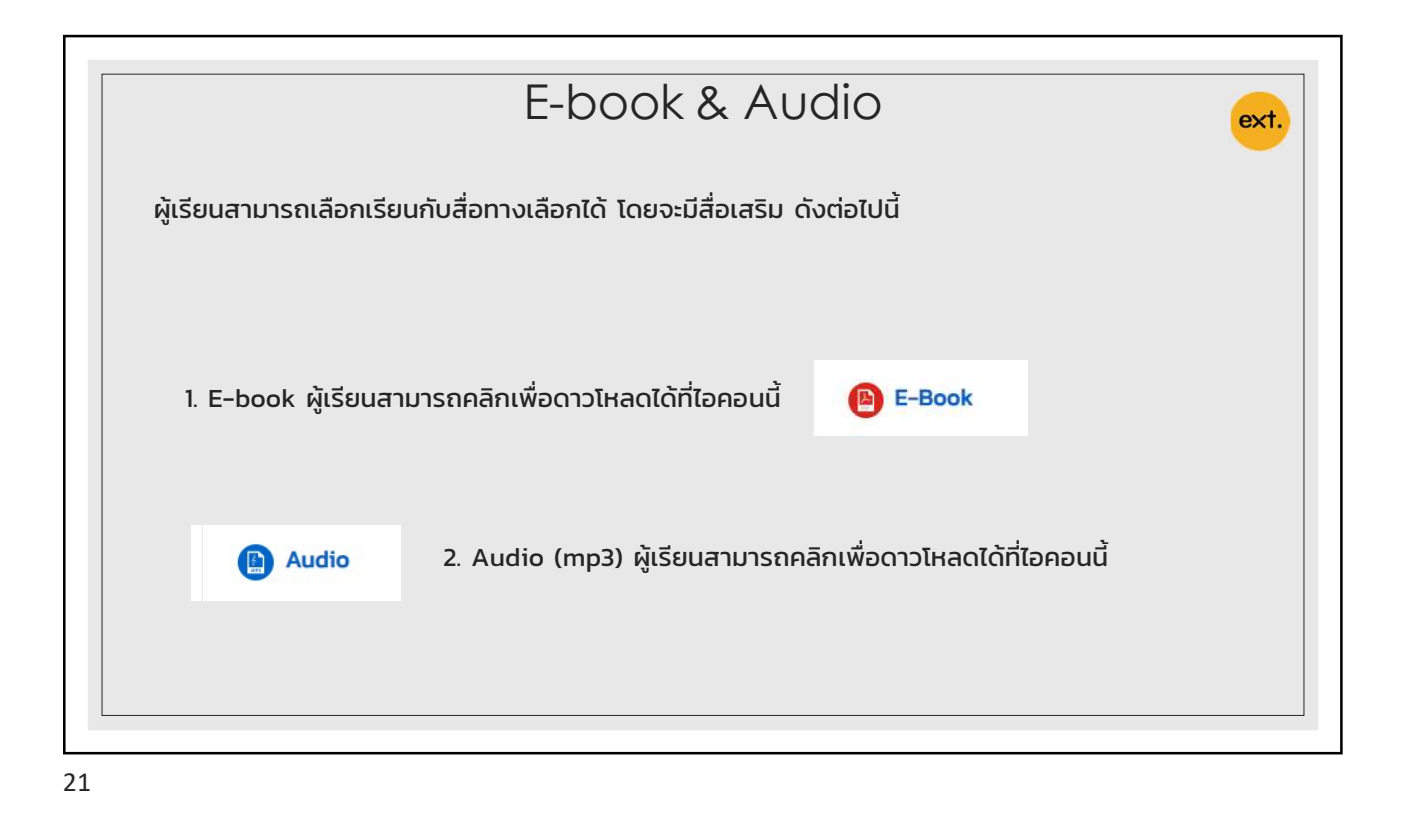

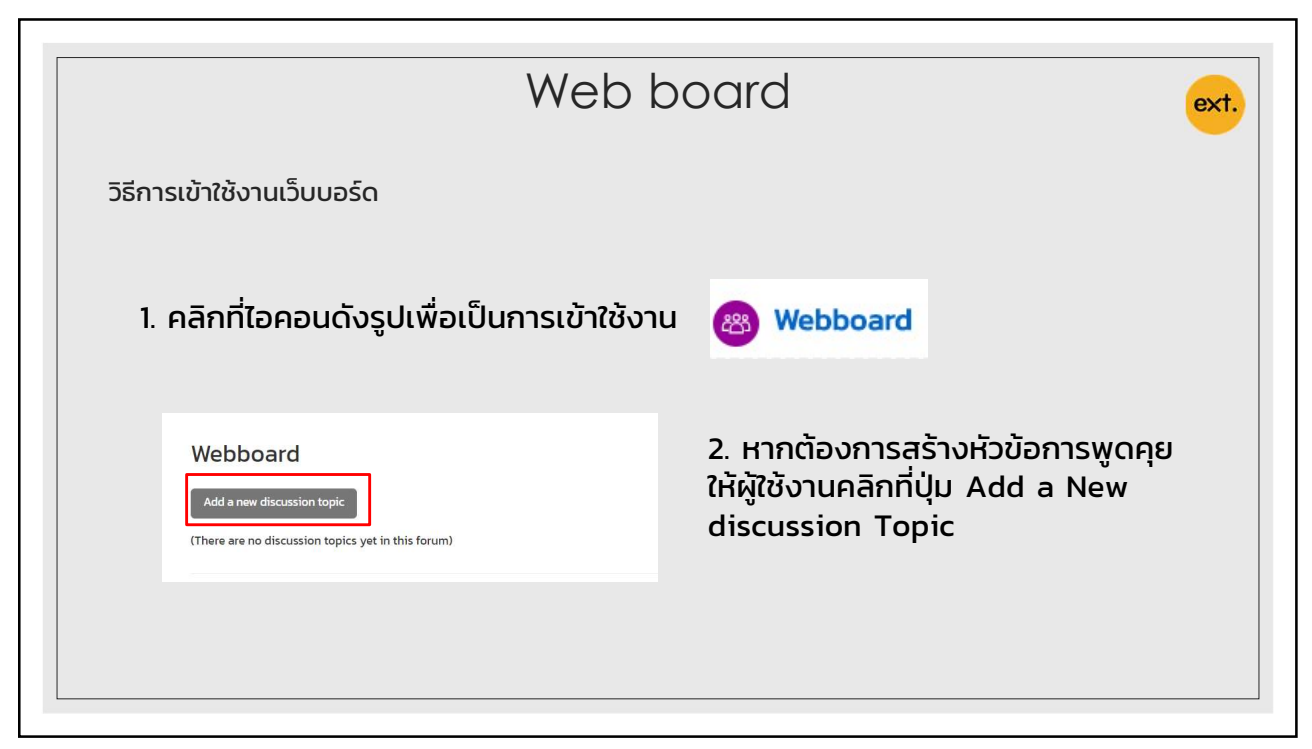

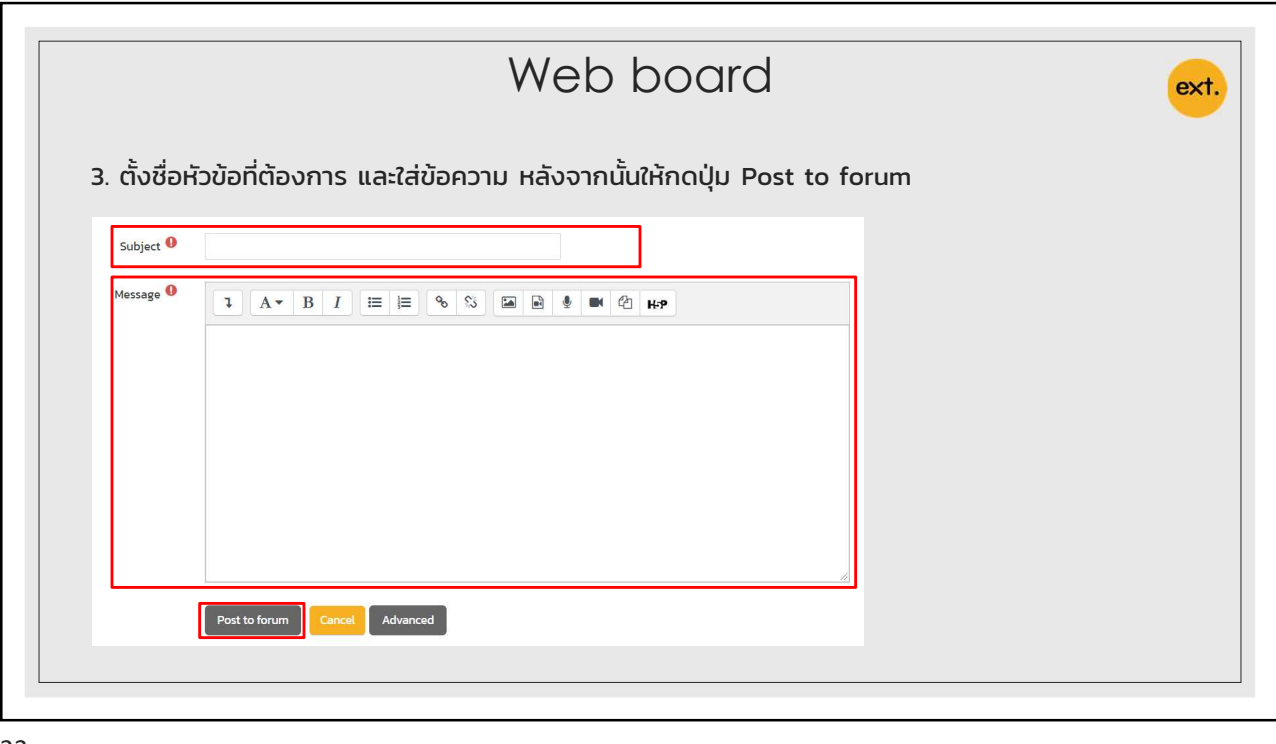

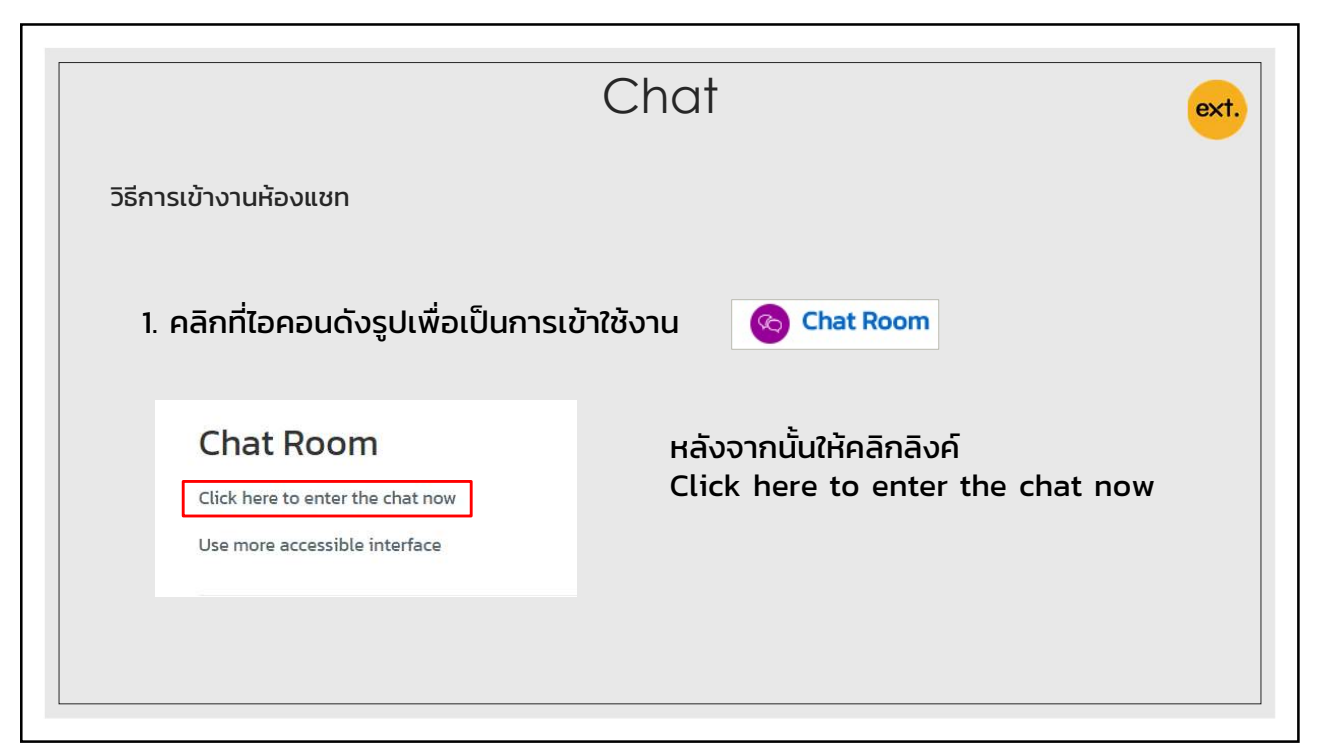

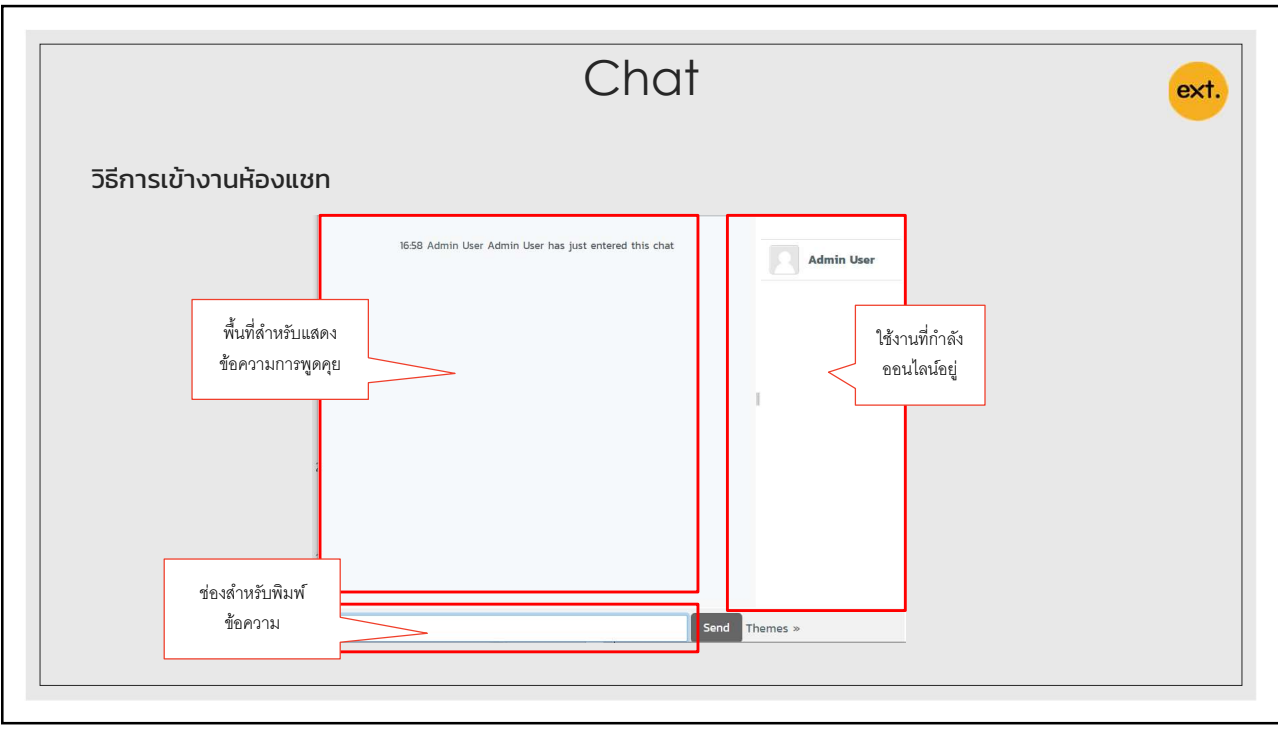

|     |     |      |      |      | ex |
|-----|-----|------|------|------|----|
| Not | te: |      |      |      |    |
|     |     | <br> | <br> | <br> |    |
|     |     | <br> | <br> | <br> |    |
|     |     | <br> | <br> | <br> |    |
|     |     | <br> | <br> | <br> |    |
|     |     | <br> | <br> | <br> |    |
|     |     | <br> | <br> | <br> |    |
|     |     | <br> | <br> | <br> |    |
|     |     | <br> | <br> | <br> |    |
|     |     | <br> | <br> | <br> |    |
|     |     |      |      |      |    |
|     |     |      |      |      |    |